# **SKÄRMDUBBLERING TILL TV BUSINESSLAB LOUNGE SCREEN**

## TV-skärm

Starta TV-skärmen. (knapp golvkontakt)

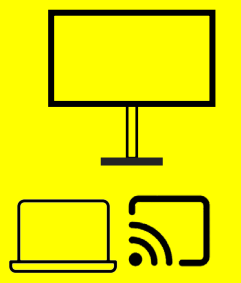

## Mac eller iPad

- 1. Fjärrkontroll: SOURCE > HDMI 1 (navigationsknappar) > OK
- 2. Anslut till Wifi Eduroam.
- 3. Öppna kontrollcenter 🚍 > Skärmdubblering > BUSINESSLAB LOUNGE SCREEN

#### Windows PC

- 1. Fjärrkontrollen: SOURCE > HDMI 3 (navigeringsknappar) > OK
- 2. Datorn: tryck 🔳 + K > välj SSID enligt TV-skärmen

## Avsluta skärmdubblering

Stäng av TV-skärmen. (knapp golvkontakten)

navigationsknappar

ΙO

Tips: Anslut BUSINESSLAB WEBCAM till din dator för Zoom-möte i BusinessLab Lounge eller videoinspelning.